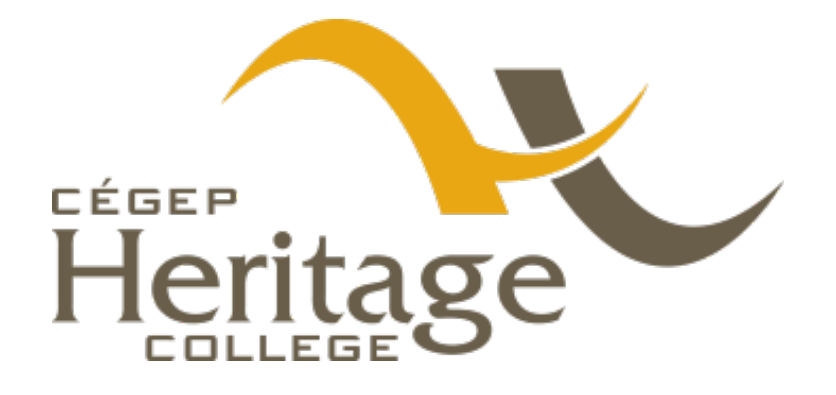

# MS Multi-factor Authentication User Guide

**END-USER GUIDE** 

Prepared by Information Systems and Technology Techsupport@cegep-heritage.qc.ca

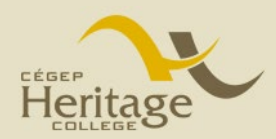

### Version history

| Date        | Version | Author     | Changes                                                       |
|-------------|---------|------------|---------------------------------------------------------------|
| 16-Aug-2022 | 1.3     | L. Prévost | Revised                                                       |
| 19-Apr-2022 | 1.4     | L. Prévost | Page number revised                                           |
| 15-Sep-2023 | 1.5     | L. Prévost | Modified answer to question 2.                                |
|             |         |            | Modification to step 4) on page 5.                            |
|             |         |            | Removed instructions for SMS and call options (Page 9 and 10) |

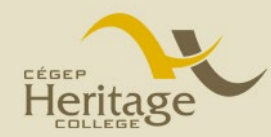

User Guide Information Systems & Technology

TechSupport@cegep-heritage.qc.ca 819.778.2270 x2000

# MS Multi-factor Authentication User Guide

## Introduction

#### What is Multi-factor Authentication (MFA)?

A "Multi-factor Authentication" (MFA), also called a "Two-Step Verification" (2FA), is an additional step in signing into your account which ensures authenticity of your identity. With Microsoft MFA, it will be a one-time 6-digit number. This additional security measure is being used with most online services now, such as banks, social media, and shopping sites, because usernames and passwords are often easily compromised, as people tend to use simple ones, or use the same passwords for many different sites.

#### What are the choices to set up the multi-factor authentication?

There is only one way to set up your MFA is to download the **Microsoft Authenticator App** on your mobile phone. Accessing your phone using a password, fingerprint, or face recognition to get to the Authenticator app adds another layer of security. Triple protection!

Install the free **Microsoft Authenticator app** on your phone. To get started, see the attached user guide.

#### What if I don't have a cell phone or don't want to use my personal phone for school?

The Information Systems & Technology Department can provide you with a physical device the size of a key chain (a token), that will receive the verification code. You will need to carry this device with you to be able to login when prompted to enter the MFA code.

If you prefer to use a separate physical token, you must:

**Fick up** a token at the IST Service Desk located on the second floor, room B-223.

Please note that there is a \$25 fee if the token is not returned to the IST department after you graduate or if it is lost.

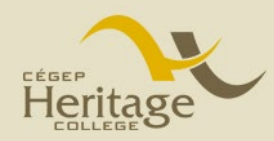

User Guide Information Systems & Technology

TechSupport@cegep-heritage.qc.ca 819.778.2270 x2000

# Setting up MFA

1) On your computer

Go to <u>https://myaccount.microsoft.com/</u> and sign in with your college credentials (student ID number @cegep-heritage.qc.ca or College work email address).

| Sign in                 |                |      |
|-------------------------|----------------|------|
| (StudentID)@cegep-      | heritage.qc.ca |      |
| Can't access your accou | int?           |      |
|                         |                |      |
|                         | Back           | Next |
|                         |                |      |

2) You'll be asked **Sign in** to your College account here:

| Cégep<br>Heritage College                               |                                          |
|---------------------------------------------------------|------------------------------------------|
| K K K                                                   | Heritage                                 |
| K K K K                                                 | Sign in with your organizational account |
| $ \rightarrow  \rightarrow  \rightarrow  \rightarrow  $ | (StudentID)@cegep-heritage.qc.ca         |
|                                                         | Sign in                                  |
| K K K K                                                 |                                          |
|                                                         | © 2016 Microsoft                         |

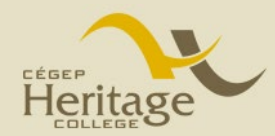

3) This window will appear, click on the NEXT button to continue.

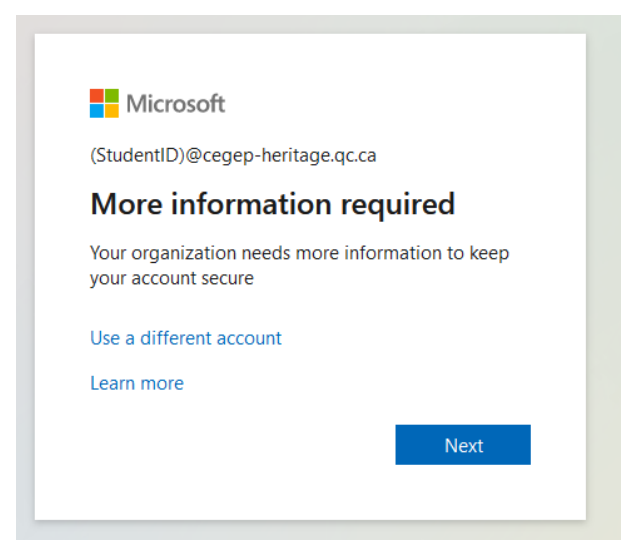

- 4) Choose how the Multifactor notification will contact you.
  - If you want to use the Microsoft Authenticator app (highly recommended): choose **Mobile app**, then go to page 6.

| Additional security verification<br>Secure your account by adding phone verification to your password. View video to know how to secure your account<br>Step 1: How should we contact you?<br>Mobile app<br>Frainence of a phone<br>of the phone<br>Nectore nonneanons for verification<br>O Use verification code<br>To use these verification methods, you must set up the Microsoft Authenticator app.<br>Set up<br>Please configure the mobile app.                                                                                                    | Microsoft                     |                                                                                    |
|----------------------------------------------------------------------------------------------------|-------------------------------|------------------------------------------------------------------------------------|
| Secure your account by adding phone verification to your password. View video to know how to secure your account Step 1: How should we contact you?  Mobile app e app? e app? b defense provide a provide a pr | Additional security           | verification                                                                       |
| Step 1: How should we contact you?<br>Mobile app<br>Mobile app<br>Mobile app<br>Mobile app<br>Mobile app<br>Nectaive nonneations for vernication<br>Use verification code<br>To use these verification methods, you must set up the Microsoft Authenticator app.<br>Set up<br>Please configure the mobile app.                                                                                                    | Secure your account by adding | phone verification to your password. View video to know how to secure your account |
| Mobile app       Image: Set up         Mobile app       Image: Set up         Mobile app       Image: Set up         Mobile app       Image: Set up         Please configure the mobile app.                                                                                                    | Step 1: How should v          | ve contact you?                                                                    |
| Automation plane e app? Mobile app O Use verification code To use these verification methods, you must set up the Microsoft Authenticator app. Set up Please configure the mobile app.                                                                                                    | Mobile app                    | v                                                                                  |
| Mobile app<br>Netterve normeations for vermication         O       Use verification code         To use these verification methods, you must set up the Microsoft Authenticator app.         Set up       Please configure the mobile app.                                                                                                    | Contraction phone             | e app?                                                                             |
| <ul> <li>Use verification code</li> <li>To use these verification methods, you must set up the Microsoft Authenticator app.</li> <li>Set up</li> <li>Please configure the mobile app.</li> </ul>                                                                                                    | Mobile app                    | orvermcation                                                                       |
| To use these verification methods, you must set up the Microsoft Authenticator app.           Set up         Please configure the mobile app.                                                                                                    | O Use verification code       |                                                                                    |
| Set up Please configure the mobile app.                                                                                                    | To use these verification met | hods, you must set up the Microsoft Authenticator app.                             |
|                                                                                                    | Set up Please                 | configure the mobile app.                                                          |
|                                                                                                    |                               |                                                                                    |

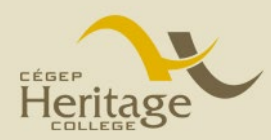

# Setting up MFA with Mobile App

On your computer 1)

If you have selected the **Mobile App** option, you'll be prompted with this screen. We recommend you select **Receive notification for verification** and click **Set-up**.

| Microsoft                                                                                                    |      |
|----------------------------------------------------------------------------------------------------|------|
| Additional security verification                                                                                 |      |
| Secure your account by adding phone verification to your password. View video to know how to secure your account |      |
| Step 1: How should we contact you? Mobile app                                                                    |      |
| How do you want to use the mobile app?     Receive notifications for verification                                |      |
| O Use verification code To use these verification methods, you must set up the Microsoft Authenticator app.      |      |
| Set up Please configure the mobile app.                                                                          | Next |

This window will appear on your screen. You'll need your phone for Step 2 to download the app.

| Complete the following steps to c    | configure your mobile and                           |  |
|--------------------------------------|-----------------------------------------------------|--|
| complete the following steps to c    | onigure your mobile app.                            |  |
| 1. Install the Microsoft authenti    | cator app for Windows Phone, Android or iOS.        |  |
| 2. In the app, add an account ar     | nd choose "Work or school account".                 |  |
| 3. Scan the image below.             |                                                     |  |
|                                      |                                                     |  |
|                                      |                                                     |  |
|                                      |                                                     |  |
|                                      |                                                     |  |
|                                      | Configure app without notifications                 |  |
| If you are unable to scan the        | image, enter the following information in your app. |  |
| Code: 179 120 173                    |                                                     |  |
| Url: https://mobileappcom            | municator.auth.microsoft.com/activate/303941738/WUS |  |
| If the app displays a six-digit code | e, choose "Next".                                   |  |
|                                      |                                                     |  |
|                                      |                                                     |  |

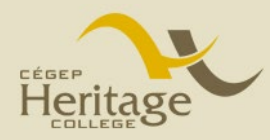

User Guide Information Systems & Technology

TechSupport@cegep-heritage.qc.ca 819.778.2270 x2000

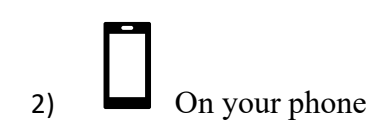

Download the **Microsoft Authenticator app** from the Google Play store (Android phones) or from the Apple App Store (Apple iPhone).

View of the Google Play store View of the Apple App Store 10:13 7 10:59 **2 6 3**416 Q mic oft authenticator O Can oft Authenticato OPEN \*\*\*\*\* 19 Е Authenticator App GET Authenticator Premium \$12.99 Q ۲

3) On your phone

Open the Microsoft Authenticator app, **allow** notifications (if prompted) and select **I** Agree for the privacy statement, and then select **Add work or School account**.

<u>Note:</u> You must select Allow so the authenticator app can access your camera to take a picture of the QR code in the next step.

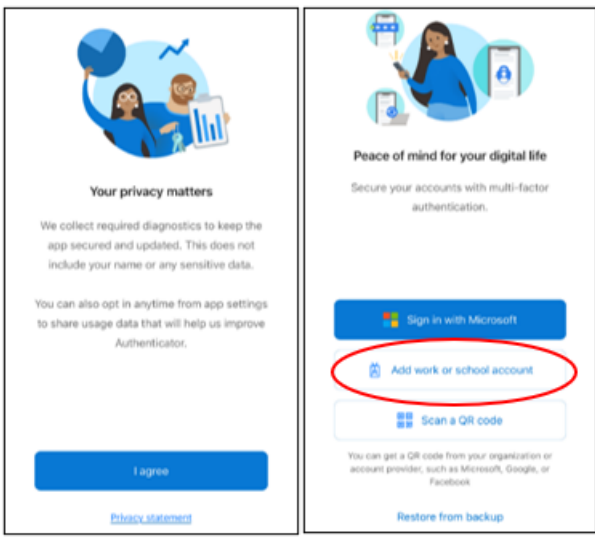

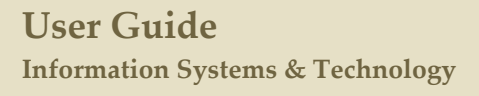

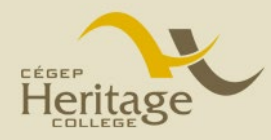

4) Using your phone, scan the QR code you see on your computer with the Microsoft Authenticator app QR code reader.

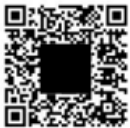

The Authenticator app should successfully add your Heritage account without requiring any additional information from you. However, if your camera could not scan the QR code, you can select **Can't scan image?** and manually enter the code and URL into the Microsoft Authenticator app.

On your computer

Select Next on the Scan the QR code page. A notification is sent to the Microsoft Authenticator app on your mobile device, to test your account.

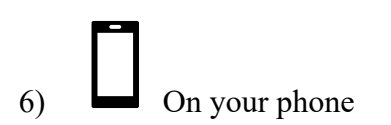

Approve the notification by tapping **Yes** in the Microsoft Authenticator app, and then select **Next**. Your security info is updated to use the Microsoft Authenticator app by default to verify your identity when using two-step verification or password reset.

| Approv   | e sign-in?        |
|----------|-------------------|
| cegep-he | ritage.qc.ca      |
| @ceg     | ep-heritage.qc.ca |
|          |                   |
|          |                   |

If you experience any difficulty with MFA, please send us an email at <u>Techsupport@cegep-heritage.qc.ca</u> or come by the IST Service Desk (B-223) and an IST technician will assist you. We are open from 7:30h to 17:00h Monday to Friday.